# **Configuration de OCS inventory**

## Installation

Installation sur le serveur GLPI.

```
apt-get update
apt-get dist-upgrade
apt-get install ocs-inventory-server
```

ln -s /usr/share/ocsinventory-reports /var/www/html/ocs

1/5

Ensuite on se connecte à l'adresse "http://@lpDuServeur/ocs" et on rentre les infos concernant la base de données de OCS.

| MySQL login:      | ocs       |  |
|-------------------|-----------|--|
| MySQL password:   | •••       |  |
| Name of Database: | ocsweb    |  |
| MySQL HostName:   | localhost |  |
|                   | Send      |  |

## Agent OCS

#### Linux

```
apt-get install ocsinventory-agent
```

Puis choisir http et mettre l'adresse : "http://lpDuServeur/ocsinventory"

#### Windows

Télécharger l'agent : https://github.com/OCSInventory-NG/WindowsAgent/releases/download/2.1.1.3/OCSNG-Windows-Agen t-2.1.1.3.zip

Installation : http://wiki.ocsinventory-ng.org/index.php/Documentation:WindowsAgent

#### Modification du pare-feu

Il faut ajouter des exception sur le pare-feu pour que lui-même puisse faire des remontés et que les serveur dans la DMZ puissent aussi faire des remontés de matériel.

### Couplé avec GLPI

D'abord, il faut télécharger le plugin qui correspond à la bonne version de GLPI/OCS https://forge.glpi-project.org/projects/ocsinventoryng/files

Ensuite,

```
wget
https://forge.glpi-project.org/attachments/download/1847/glpi-ocsinventoryng
-1.0.3.tar.gz
tar xvf glpi-ocsinventoryng-1.0.3.tar.gz
mv ocsinventoryng/ /var/www/html/glpi/plugin
service apache2 restart
```

Puis dans Configuration / plugin  $\Rightarrow$  activé ocs ng

| GIR                |           |                |           |          |                        |                         |                                                   |             |             | Français         | Mes préférer  | ices Aide  | Décr    | onnexion (glpi) |
|--------------------|-----------|----------------|-----------|----------|------------------------|-------------------------|---------------------------------------------------|-------------|-------------|------------------|---------------|------------|---------|-----------------|
|                    | Par       | :              | As        | sistance |                        | Gestion                 | Outils                                            | Admi        | inistratio  | on   (           | Configuration | n   R      | cherche | r 🔍             |
| l <u>n</u> titulés | Composan  | ts Noti        | fications | SLAs     | Générale               | Contrôles               | Actions automatiques                              | Authentific | ation       | Collecteurs      | Liens ext     | ernes Plug | ins     |                 |
| Accueil >          | Configura | tion >         | Plugins   |          | <b>₽</b>               |                         | *                                                 |             |             |                  |               |            |         |                 |
|                    |           |                | -         |          |                        |                         |                                                   |             |             |                  |               |            |         |                 |
|                    |           |                |           |          |                        |                         |                                                   |             |             |                  |               |            |         |                 |
|                    |           |                |           |          |                        |                         | Liste des plugins                                 |             |             |                  |               |            |         |                 |
|                    |           | Nom            | Version   | Licence  | Statut                 |                         | Auteurs                                           |             | Site<br>Web | conforme<br>CSRF |               |            |         |                 |
|                    | OC        | S<br>entory NG | 1.0.3     | GPLv2+   | Installé/non<br>activé | Remi Colle<br>Xavier Ca | et, Nelly Mahu-Lasson, Davi<br>illaud, Walid Nouh | id Durieux, | N.C.        | Oui              | Activer       | Désinstall | r       |                 |
|                    | _         |                |           |          |                        |                         | Voir le catalogue des plu                         | igins       |             |                  |               |            |         |                 |

Puis dans Plugins / ocs inventory ng  $\Rightarrow$  configurer le serveur

| Serveur OCSNG              |              |                            |                                           |
|----------------------------|--------------|----------------------------|-------------------------------------------|
| Nouve                      | el élément   |                            |                                           |
| Nom                        | ocs_serveur  | Version                    |                                           |
| Hôte de la base de données | localhost    | Méthode de synchronisation | Standard (Autorise les actions manuelles) |
| Base                       | ocsweb       |                            |                                           |
| Utilisateur                | OCS          |                            |                                           |
| Mot de passe               |              | Commentaires               |                                           |
| Base de données en UTF8    | Non <b>T</b> |                            |                                           |
| Actif                      | Oui 🔻        |                            |                                           |
|                            |              | Ajouter                    |                                           |

Puis dans Plugins / ocs inventory ng  $\Rightarrow$  configurer le serveur  $\Rightarrow$  onglet "Informations générales" :

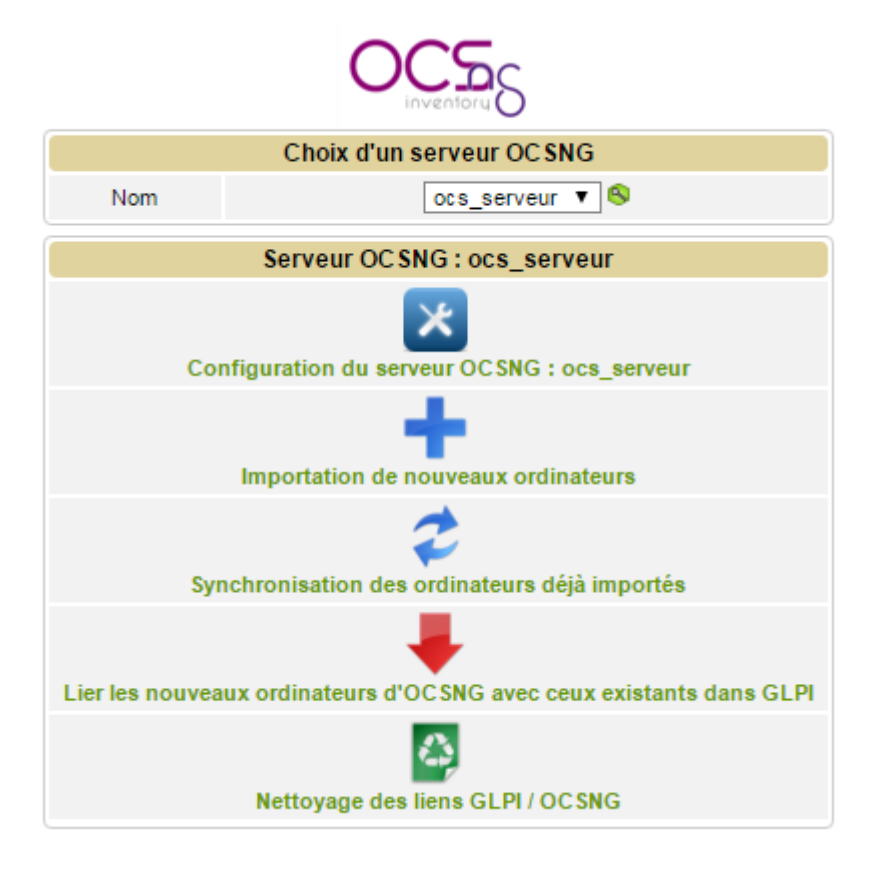

retour sur Plugins/ ocs inventory ng ⇒ "Importation de nouveau ordinateur" puis "importer"

|              | Affich          | nage (nombre d'éléme       | nts) 20 🔻                                                 |                        |               | De 1 à 5 s            | ur 5                     |                        |   |
|--------------|-----------------|----------------------------|-----------------------------------------------------------|------------------------|---------------|-----------------------|--------------------------|------------------------|---|
|              |                 |                            | Mode d'impo                                               | ort manuel             |               |                       |                          |                        |   |
|              |                 |                            | Désactiver la pr                                          | évisualisation         |               |                       |                          |                        |   |
|              |                 |                            | Assurez-vous au préalable d'avoir géré co                 | orrectement les do     | ublons dans   | OCSNG                 |                          |                        |   |
|              |                 |                            | Tout cocher / T                                           | out décocher           |               |                       |                          |                        |   |
|              |                 |                            | Impo                                                      | rter                   |               |                       |                          |                        |   |
| Nom          | Fabricant       | Modèle                     | Numéro de série                                           | Date                   | TAG<br>OC SNG | Vérifie la<br>règle ? | Entité de<br>destination | Lieu de<br>destination |   |
| BDERP        | VMware,<br>Inc. | VMware Virtual<br>Platform | \/Mware-42 1c 92 2e 84 2b c4 9a-42 94 8c 2<br>39 02 36 2e | 21 2016-03-09<br>12:55 | NA            | RootOcs               | Root entity <b>T</b>     | ¥                      |   |
| FIREWALLPPE3 | Dell Inc.       | OptiPlex 755               | HRKWZ3J                                                   | 2016-03-04<br>13:42    | NA            | RootOcs               | Root entity V            | ¥                      |   |
| PGILAB       | VMware,<br>Inc. | VMware Virtual<br>Platform | √Mware-42 1c bd 54 49 3f 27 0a-e5 4a d9 d<br>db e7 79 98  | b 2016-03-09<br>12:54  | NA            | RootOcs               | Root entity V            | ¥                      |   |
| PPE3-2-AD    | VMware,<br>Inc. | VMware Virtual<br>Platform | ∨Mware-42 1 c e1 f6 e2 b1 ac 50-4b 2c 96 1<br>59 ca 40 72 | 6 2016-03-09<br>13:29  | NA            | RootOcs               | Root entity V            | ¥                      | 1 |
| WINSEVEN     | VMware,<br>Inc. | VMware Virtual<br>Platform | √Mware-56 4d cb c9 1c 1b 2e 15-2f c7 afde<br>a5 34 50 69  | e 2016-03-09<br>13:56  | NA            | RootOcs               | Root entity V            | ¥                      |   |
|              |                 |                            | Impo                                                      | rter                   |               |                       |                          |                        |   |
|              |                 |                            | Tout cocher / T                                           | out décocher           |               |                       |                          |                        |   |
|              | Affich          | nage (nombre d'éléme       | nts) 20 🔻                                                 |                        |               | De 1 à 5 s            | ur 5                     |                        |   |

## **Environnement sous GPLI**

Configuration / intitulé : Lieux "ajouter"(+)

Last update: 18/09/2016 02:54 sio:ppe4:g1:configuration\_ocs https://wiki.viper61.fr/sio/ppe4/g1/configuration\_ocs?rev=1461769156

| Lieu             |                |              |                           |  |
|------------------|----------------|--------------|---------------------------|--|
|                  | Nouvel élément |              |                           |  |
| Nom              | Batiment GSB   | ]            |                           |  |
| Comme enfant de  | 🔻 😒 🗣          | Commentaires | Batiment principal de GSB |  |
| Code du bâtiment | gsb            | Commentaires |                           |  |
| Code de la pièce |                | ]            |                           |  |
|                  |                | Ajouter      |                           |  |

switch : Parc / réseaux / "nouveau gabarit (crois avec triangle rouge en fond) ⇒ "Ajouter un gabarit"

| Matériel réseau            |                                                           |      |                      |       |
|----------------------------|-----------------------------------------------------------|------|----------------------|-------|
| Nom                        | du gabarit                                                |      |                      |       |
| Nom*                       |                                                           |      | Statut               | 🔻 🗞 🕏 |
| Lieu                       | T                                                         | 8.   | Туре                 | 🔻 🔕 🕏 |
| Responsable technique      | 🔻 😣                                                       |      | Fabricant            | 🔻 🗞 🕏 |
| Groupe technique           | 🔻 🗞 🛞                                                     |      | Modèle               | 🔻 🔕 🕏 |
| Usager numéro              |                                                           |      | Numéro de série      |       |
| Usager                     |                                                           |      | Numéro d'inventaire* |       |
| Utilisateur                | <b>T</b> 😣                                                |      | Réseau               | 🔻 🔕 🕏 |
| Groupe                     | 🔻 🗞 🖲                                                     |      |                      |       |
| Domaine                    | 🔻 🗞 🛞                                                     |      |                      |       |
| L'adresse MAC et l'adresse | e IP de l'équipement sont inclus dans un port réseau agre | égé  | Commontairea         |       |
| Firmware                   | 🔻 🔕 🕏                                                     |      | Commentaires         |       |
| Mémoire (Mio)              |                                                           |      |                      |       |
|                            | Créé le 2016-03-09 16:18                                  |      |                      |       |
|                            |                                                           | Ajou | uter                 |       |

Ensuite Parc / réseaux / (+)  $\Rightarrow$  Choisir le gabarit  $\Rightarrow$  Ajouter des ports

| Type de port réseau à ajoute | Port Ethernet | • | Ajout de plusieurs ports | Ajouter |
|------------------------------|---------------|---|--------------------------|---------|
| .,,,,                        |               |   | , , , <u>.</u>           |         |

Puis Parc / réseaux / (+)  $\Rightarrow$  Choisir le gabarit  $\Rightarrow$  donner un nouveau nom {Création d'un switch grâce au modèle(gabarit)}

Connexion :

Park / Ordinateur / cliquer sur un nom ⇒ Cliquer sur "Connecter" en bas de page Aller dans "Port Ethernet" et la section "Connecté à" choisir "matériel réseau puis écrire le nom de votre switch(gabarit) le choisir encore puis le connecté à une interface sauvegarde

| Actions |    |                                          |                               |                                          |                             |                            |                   |                          |
|---------|----|------------------------------------------|-------------------------------|------------------------------------------|-----------------------------|----------------------------|-------------------|--------------------------|
|         |    |                                          |                               | Port réseau : 1 -                        | · 🌸                         |                            |                   |                          |
|         |    |                                          |                               | Port Etherne                             | t                           |                            |                   |                          |
|         |    | Ports réseau                             |                               | Ca                                       | aractéristiques             |                            |                   | Informations<br>internet |
|         | #  | Nom                                      | Connecté à                    | Interface                                | Vitesse du port<br>Ethernet | Type de port<br>Ethernet   | MAC               | Adresse IP               |
|         | 0🕲 | Connexion réseau Intel(R)<br>PRO/1000 MT | Non<br>connecté.<br>Connecter | Connexion réseau Intel(R)<br>PRO/1000 MT | 1 Gbit/s                    | Paire torsadée (RJ-<br>45) | 00:0c:29:34:50:69 | 192.168.10.10            |
| t       | A  | ctions                                   |                               |                                          |                             |                            |                   |                          |

05/09/2025 13:52

| Port Ethernet            |                                                                                |
|--------------------------|--------------------------------------------------------------------------------|
| Carte réseau             | Connexion réseau Intel(R) PRO/1000 MT - 00:0C:29:34:50:69 V                    |
| Vitesse du port Ethernet | 1 Gbit/s ▼                                                                     |
| Connecté à               | Non connecté.<br>Matériel réseau ▼ switch serveur ▼<br>switch serveur - fa04 ▼ |
| Nom réseau 😑             |                                                                                |
|                          |                                                                                |

## Déploiement avec OCS

Activé le SSL : http://doc.ubuntu-fr.org/tutoriel/securiser\_apache2\_avec\_ssl

Tutoriel : http://wiki.ocsinventory-ng.org/index.php/Documentation:Teledeploy/fr

Note pour le fichier de configuration de l'agent OCS

```
Using SSL connections (0 => SSL without certificate validation,
; 1 => SSL with server certificate validation required)
SSL=0
```

Attention lors du déploiement : PHP5 autorise, seulement 2Mo en upload. Pour y remédier il faut modifier le fichier /etc/php5/apache2/php.ini la ligne "upload\_max\_filesize = 2M".

From: https://wiki.viper61.fr/ - **Viper61's Wiki** 

Permanent link: https://wiki.viper61.fr/sio/ppe4/g1/configuration\_ocs?rev=1461769156

Last update: 18/09/2016 02:54